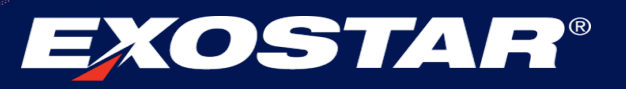

# Exostar Key Management Agent (KMA<sup>™</sup>) Quick Reference Guide

This quick guide will walk you through how to download and install Key Management Agent (KMA<sup>™</sup>), as well as how to download your Hardware Certificates.

# What is Exostar's KMA<sup>™</sup>?

Exostar's KMA<sup>™</sup> is our in-house Java software packaged into Microsoft Installer (MSI) tool that enables PKI token usage.

KMA<sup>™</sup> is replacing ActiveX in order to download Hardware Certificates.

**NOTE:** KMA<sup>™</sup> **cannot** be downloaded using Internet Explorer. You can download KMA<sup>™</sup> using Chrome, MS Edge, or Firefox.

# Why do I need to install Exostar's KMA™?

Exostar's KMA<sup>™</sup> is required for anyone new or renewing a Hardware Token in order to download certificates.

KMA<sup>™</sup> is required to Enterprise Proofers to sign a proofing document.

# What is required in order to install KMA<sup>™</sup> software?

Exostar's KMA<sup>™</sup> is supported on the following operating systems and browsers:

- Windows 10 and 8.1
- Chrome, MS Edge, and Firefox

### How to Install KMA<sup>™</sup> Software

- You can download the KMA<sup>™</sup> Software <u>here</u>
- Or you can distribute via Group Policy
- 1. Login to your MAG Account, then navigate to the My Account tab.
- 2. Next select Manage Certificates sub-tab. Then click Download Certificates.

| Home        | My Account        |                    |                              |                |                     |
|-------------|-------------------|--------------------|------------------------------|----------------|---------------------|
| Edit Profil | e   View Organiza | tion Details   Cha | inge Password   Change Secur | rity Questions | Manage Certificates |
| Downle      | oad Certificates  | View Certificates  | Recover Encryption Keys      | Revoke Ce      | rtificates Renew (  |
| Down        | load Certificates |                    |                              |                |                     |

3. A prompt will display to **Download KMA<sup>™</sup> for Windows**, then click **OK**.

**NOTE:** KMA<sup>™</sup> **cannot** be downloaded using Internet Explorer. You can download KMA<sup>™</sup> using Chrome, MS Edge, or Firefox.

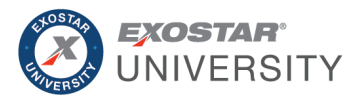

| You'll need to start Exostar Key Management Agent (KMA <sup>**</sup> ) to down | load certificates and use your MLOA. |
|--------------------------------------------------------------------------------|--------------------------------------|
| hardware token.                                                                |                                      |
| Step 1: Download KMA**                                                         |                                      |
| Step 2: Install KMA**                                                          |                                      |
| Step 3: Insert your hardware token                                             |                                      |
| Step 4: Start KMA**                                                            |                                      |
| Download KMA for Windows                                                       |                                      |
|                                                                                |                                      |

- 4. After KMA<sup>™</sup> has been downloaded and installed, **insert your Hardware Token**.
- 5. Next **open** KMA<sup>™</sup> software.

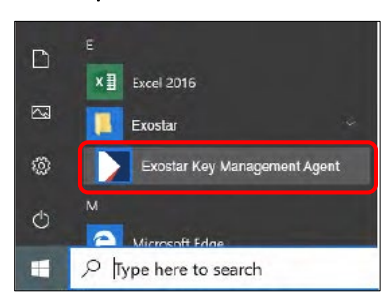

# Download Hardware Certificates

Follow the steps below to download and install your MLOA Hardware Certificates to your token.

1. Enter the 16-digit proofing code, then click **Submit**.

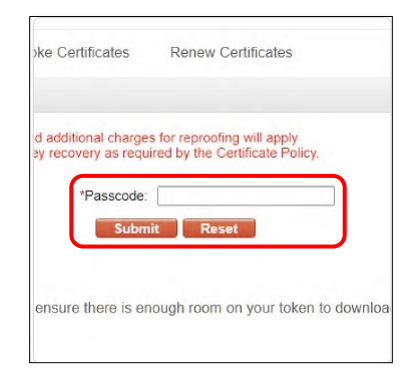

2. Verify the **Request ID**, before clicking **Generate**.

| Home My Account                                                                                                    |                                                                                                    |
|----------------------------------------------------------------------------------------------------|----------------------------------------------------------------------------------------------------|
| Edit Profile   View Organization Details   Change<br>Dewnload Certificates<br>Request ID 263467<br>Provide reserve to the security prompts for th<br>Download Certificates<br>Change RS Medium Hardware Identity Certificate<br>Concentry RS Medium Hardware Identity Certificate | oxtar Key Management Agent <sup>on</sup> : Generate RSA Keys X<br>Generate RSA Keys<br>You can now generate your RSA keys.<br>Security Match:<br>Check that the Request ID on the top left of your screen is 363467 before clicking 'GENERATE'.<br>CANCEL OENERATE |
| Exostar FIS Medium Hardware Signature Certificate V4 Qasued Exostar FIS Medium Hardware Encryption Certificate V Qasued                                                                                                    | 4                                                                                                    |

3. Next it will automatically download and install certificates to the Hardware Token.

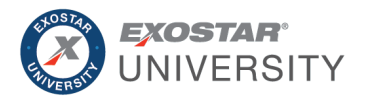

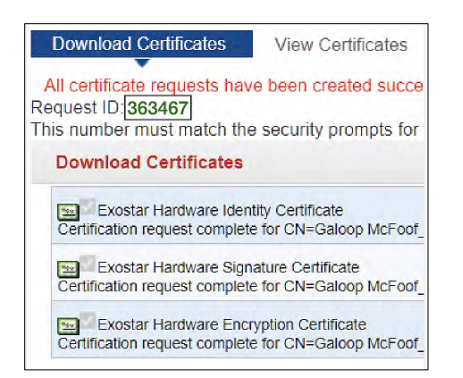

4. After the certificates are successfully installed, you can View Certificates or Exit KMA<sup>™</sup>.

| Home             | My Account                                       |                                               |
|------------------|--------------------------------------------------|-----------------------------------------------|
| Edit Profile     | View Organization Details   Change Password   Ch | Exostar Key Management Agent*** Exit AMA**? X |
| Download Ce      | rtificates                                       | Fur KMA <sup>107</sup>                        |
| Certificate inst | aliation Completed Successfully                  | You can now exit Key Management Agent"        |
| View Certificate |                                                  | CANCEL EXIT KMA**                             |

# For Enterprise Proofers

Proofers are required to download, install and start Exostar's KMA<sup>™</sup>.

If the proofer exits KMA<sup>™</sup>, they are required to start KMA<sup>™</sup> before digitally signing the proofing document.

#### Install KMA™

The proofer is prompted to download and install KMA<sup>™</sup>.

1. Click Download KMA<sup>™</sup> for Windows, then click OK.

**NOTE:** KMA<sup>™</sup> **cannot** be downloaded using Internet Explorer. You can download KMA<sup>™</sup> using Chrome, MS Edge, or Firefox.

| Start Exostar KMA <sup>TM</sup><br>You'll need to start Exostar Key Management Agent (KMA <sup>TM</sup> ) to download | certificates and use your MLOA. |
|----------------------------------------------------------------------------------------------------|---------------------------------|
| hardware token.                                                                                                    |                                 |
| Step 1: Download KMA**                                                                                                |                                 |
| Step 2: Install KMA**                                                                                                 |                                 |
| Step 3: Insert your hardware token                                                                                    |                                 |
| Step 4: Start Klidam                                                                                                  |                                 |
| Download KMA for Windows                                                                                              |                                 |
|                                                                                                    | LEARN MORE OK                   |

2. After KMA<sup>™</sup> is installed, next insert your Hardware Token, then open KMA<sup>™</sup> software.

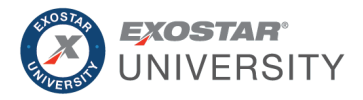

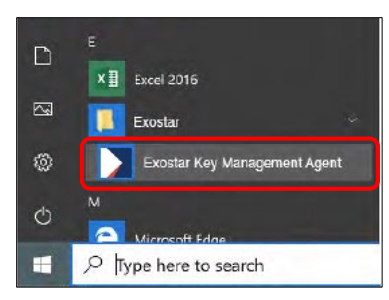

# Sign the Proofing Document

1. Select a certificate from the drop-down list and click Sign.

| Signing Declaration                                                                                                    |                                                                             |
|----------------------------------------------------------------------------------------------------|-----------------------------------------------------------------------------|
| Your signature                                                                                                    | is required. Your signature has legal significance. Please provide the requ |
| By signing, you declare:                                                                                                    |                                                                             |
| By digitally signing th                                                                                                    | is information, you declare that you have conducted all of the proofing act |
| Comments                                                                                                    |                                                                             |
| Location                                                                                                    |                                                                             |
| Credentials                                                                                                    |                                                                             |
|                                                                                                    | (* indicates required fields)                                               |
| Request ID: 297490                                                                                                    | a security property for the Eventury For Humanmont Arent Darkton            |
| Select Certificate                                                                                                    | e securacy prompts for the execut key hanagement Agent beaktop.             |
| Ch-Primary Approverprimarysep                                                                                                    | rover1(Idestity].0=Exoster.DC=icert.DC=com                                  |
| and the second second s |                                                                             |
|                                                                                                    | 5 Sign Cancel                                                               |

2. Verify the Request ID before clicking Sign.

| Your signature is required. Your signat                                                  | ture has legal significance. Please provide the requested information and r                                                              |
|------------------------------------------------------------------------------------------|----------------------------------------------------------------------------------------------------|
| By signing, you declare:<br>By digitally signing this information, you                   | star Key Management Agent"''. Sign Proofing Document?                                                                                    |
| Comments<br>Location<br>Request ID:297490<br>This number most match the security prompts | Sign Proofing Document?<br>Security Match:<br>Check that the Request ID on the top left of your screen is 297490 before clicking 'SIGN'. |
| Select Certificate: CN=MLOASW Reapply_245                                                | Sign Cancel                                                                                                    |

3. Once the form has been signed, click Done.

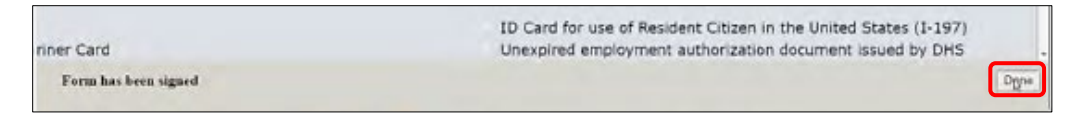